Instalace pluginu pro el. podepisování

## Aktualizace pluginu pro podepisování

Před el. podepisování je nutné nainstalovat aktuální plugin.

Na chybějící aktuální plugin ukáže upozornění při podepisování

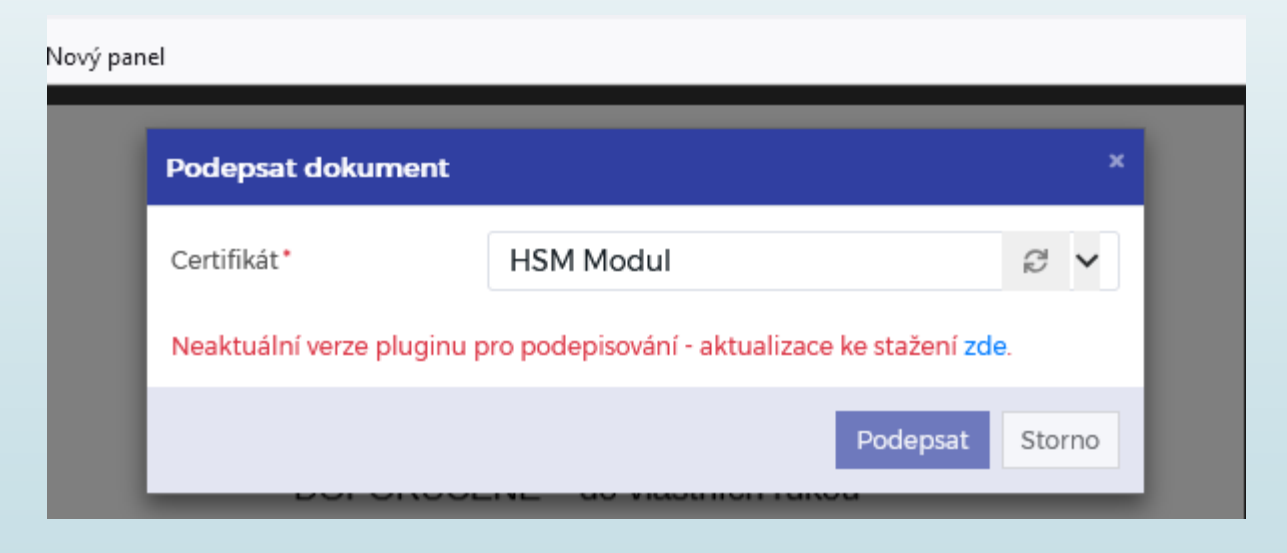

## Postup pro aktualizaci pluginu

- □ Klikneme na text ZDE.
- Stáhneme ProxioTvorbaDokumentu.msi
- Otevřeme soubor a nainstalujeme ho podle instrukcí.

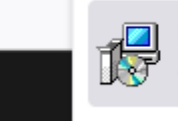

ProxioTvorbaDokumentu.msi Otevřít soubor

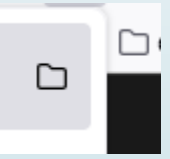

## Postup pro aktualizaci pluginu

Podepsat dokument Certifikát\* HSM Modul 2 1 Neaktuální verze pluginu pro podepisování - aktualizace ke stažení zde. Podepsat Storno 🙀 Instalace produktu Tvorba dokumentů - 1.0.7.0  $\times$ Vítá vás Průvodce instalací produktu Tvorba dokumentů - 1.0.7.0. Průvodce instalací nainstaluje do počítače produkt Tvorba dokumentů - 1.0.7.0. Pokračujte kliknutím na tlačítko Další, nebo kliknutím na tlačítko Storno Průvodce instalací ukončete. HODN uměni verzitr škola přije aty, R Další Zpět Storno iika, sr takto.

## Postup pro aktualizaci pluginu

|                                                                              | Dokument Adobe                                                               | 120 KD                        |        |
|------------------------------------------------------------------------------|------------------------------------------------------------------------------|-------------------------------|--------|
| 😽 Instalace produktu Tvorb                                                   | a dokumentů - 1.0.7.0                                                        | _                             |        |
| Součásti produktu<br>Vyberte požadovaný způ:                                 | ob instalace součástí.                                                       |                               | Ð      |
| Podepisová<br>X Vytváření š                                                  | ní pro webové aplikace<br>ablon v Microsoft Word                             |                               |        |
|                                                                              |                                                                              |                               |        |
|                                                                              |                                                                              |                               |        |
| Nainstaluje podporu el. pod                                                  | lepisování pro webové aplikace                                               |                               |        |
| Nainstaluje podporu el. pod<br>Tato součást vyžaduje 1kB                     | lepisování pro webové aplikace<br>na pevném disku.                           |                               |        |
| Nainstaluje podporu el. pod<br>Tato součást vyžaduje 1kB                     | lepisování pro webové aplikace<br>na pevném disku.<br>Zpět                   | lainstalovat                  | Storno |
| Nainstaluje podporu el. pod<br>Tato součást vyžaduje 1kB<br>25.10.2024 13:31 | lepisování pro webové aplikace<br>na pevném disku.<br>Zpět<br>Dokument Adobe | <b>Jainstalovat</b><br>113 kB | Storno |